# Wireless LAN and Bluetooth<sup>®</sup> Module Evaluation Kit

(For WYSAGVDXG)

# WKSAGVDXG

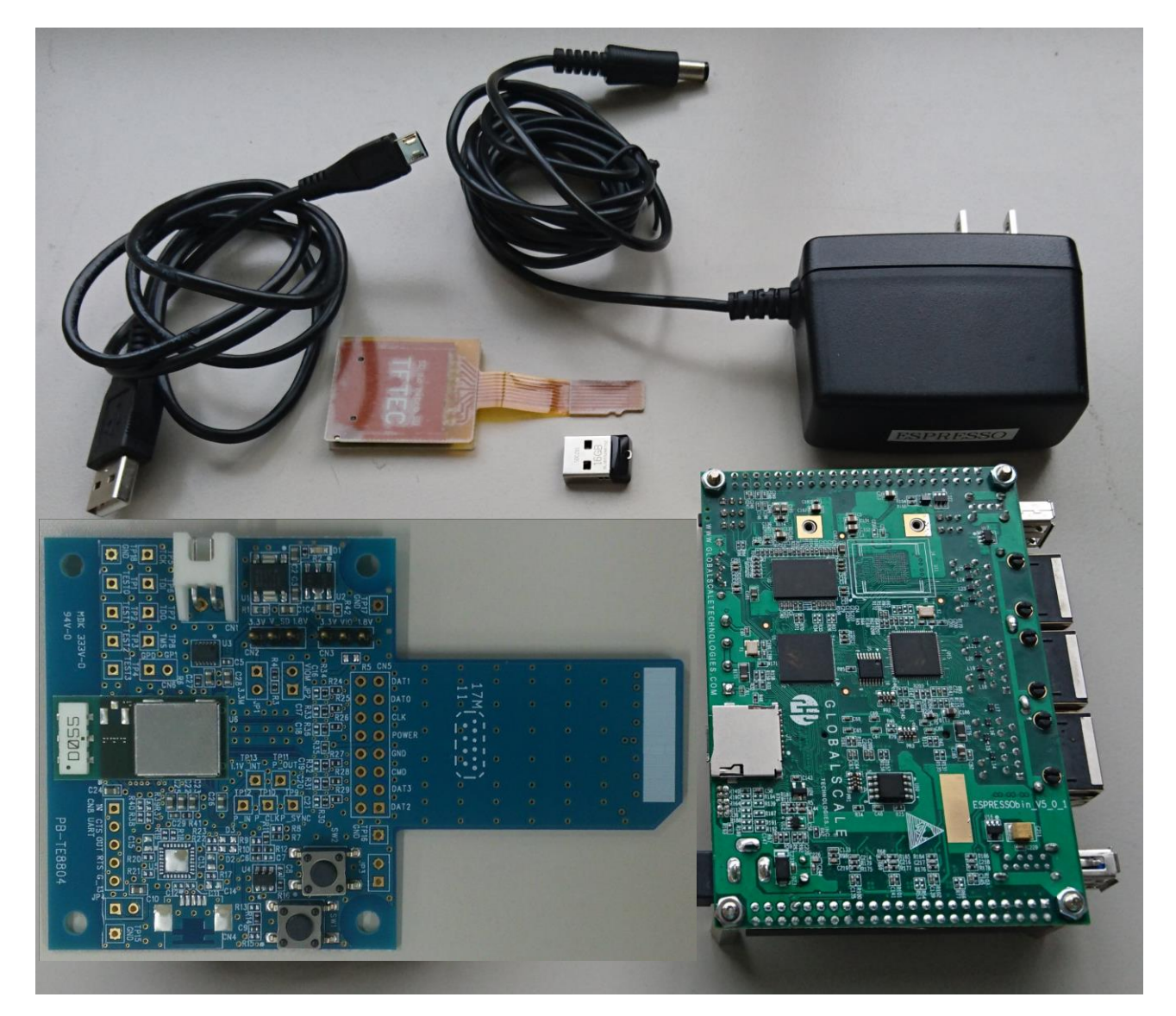

This evaluation kit is an object for experiment of operation, and does not guarantee quality. Moreover, the conditions of a module of operation are not recommended in the schematic, the parts, the software, etc. currently used for evaluation kit.

ATTENTION: This module requires device drivers that are under Japan export control. Depending on the customer's country and application (e.g. weapons), Taiyo Yuden may not be able to provide these drivers to all customers. Please contact your local Taiyo Yuden sales office for additional information.

To contact your local sales office and for additional product information, please visit <u>www.ty-top.com</u>.

#### TAIYO YUDEN CO., LTD.

# TABLE OF CONTENTS

| NTRODUCTION                         | 4     |
|-------------------------------------|-------|
| CONFORMITY MODULE                   | 4     |
| ACCESSORIES                         | 4     |
| THE EXAMPLE OF CONNECTION           | 4     |
| EVALUATION BOARD LAYOUT             | 5     |
| PIN DESCRIPTION OF EVALUATION BOARD | 5     |
| BOM OF EVALUATION BOARD             | 6 - 7 |
| SCHEMATIC OF EVALUATION BOARD       | 8-10  |

# Rev. Records

My.19.2019> Ver.1.0 Release

# **Introduction**

This evaluation kit is developed for communication test of *Wireless LAN* and *Bluetooth*<sup>®</sup> module which TAIYO YUDEN develops and sells.

This evaluation kit makes it possible to perform easily the communication test of *Wireless LAN* and *Bluetooth*<sup>®</sup> module of TAIYO YUDEN CO., LTD.

## Conformity module

### WYSAGVDXG

### <u>Accessories</u>

| 1 | Evaluation Board (WBSAGVDXG)   | 1 piece |
|---|--------------------------------|---------|
| 2 | DC Power Cable                 | 1 piece |
| 3 | ESPRESSObin                    | 1 piece |
| 4 | AC Adapter                     | 1 piece |
| 5 | USB Memory                     | 1 piece |
| 6 | USB Cable                      | 1 piece |
| 7 | SD – Micro SD Conversion Cable | 1 piece |

# The example of connection

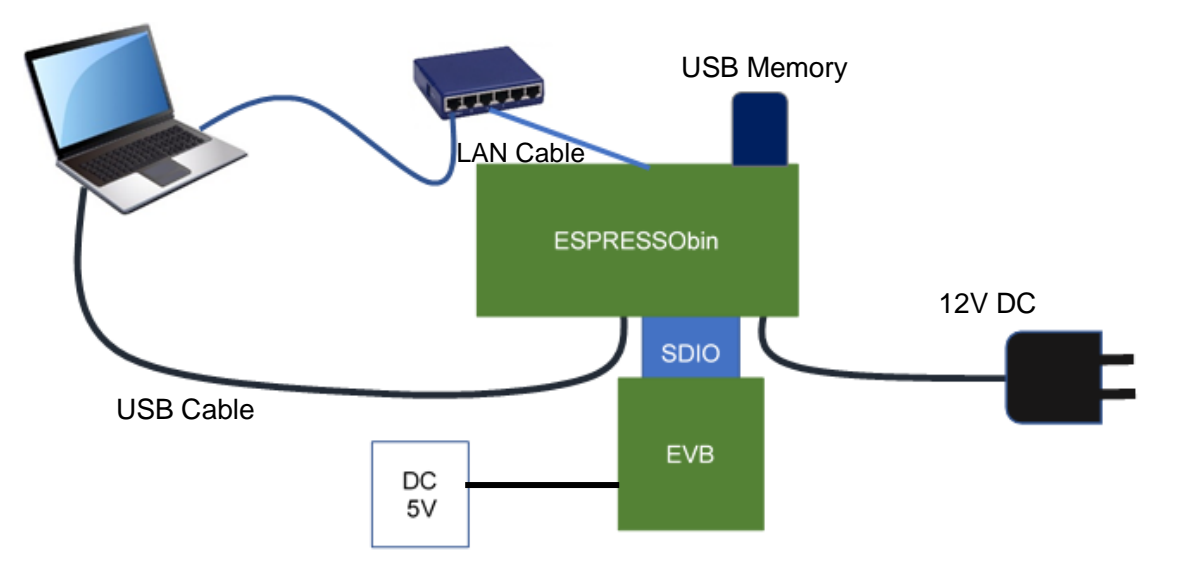

# WKSAGVDXG

#### May.19.2019 Ver.1.0

TAIYO YUDEN CO., LTD.

# Evaluation board layout

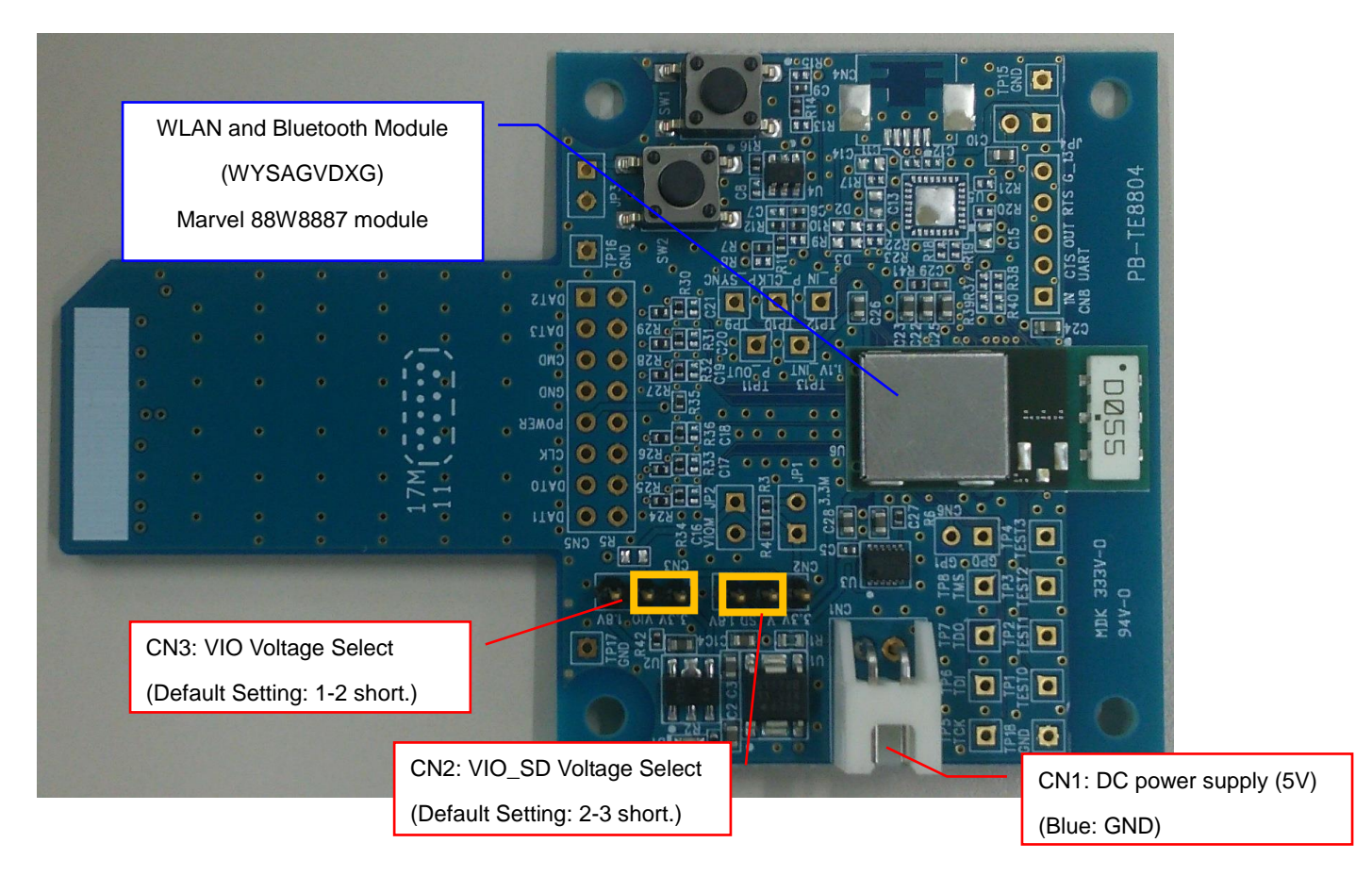

# Pin description of evaluation board WBSAGVDXG (TE8804)

CN1: DC Power Supply

| No. | Pin name | Direction | Description |
|-----|----------|-----------|-------------|
| 1   | 5V       | Input     | 5.0V input. |
| 2   | GND      | GND       | Ground      |

CN2: VIO\_SD Voltage Select (Default Setting: 2-3 short.)

| No. | Pin name | Direction | Description       |
|-----|----------|-----------|-------------------|
| 1   | 3.3V     | Output    | 3.3V output.      |
| 2   | VIO_SD   | Input     | Input for VIO_SD. |
| 3   | 1.8V     | Output    | 1.8V output.      |

CN3: VIO Voltage Select (Default Setting: 1-2 short.)

| No. | Pin name | Direction | Description    |
|-----|----------|-----------|----------------|
| 1   | 3.3V     | Output    | 3.3V output.   |
| 2   | VIO      | Input     | Input for VIO. |
| 3   | 1.8V     | Output    | 1.8V output.   |

### BOM of evaluation board WBSAGVDXG (TE8804)

| Ref Name | Description         | Parts name        | Supplier                   |
|----------|---------------------|-------------------|----------------------------|
| U1       | IC(LDO 3.3V)        | S-1172B33-E6T1G   | SII or equivalent          |
| U2       | IC(LDO1.8V)         | S-1170B18UC-OTDTF | SII or equivalent          |
| U3       | IC(32.768kHz clock) | SG-3030LC         | EPSON or equivalent        |
| U4       | IC                  | TPS3808G01DBVT    | TI or equivalent           |
| U5       | N.M                 | N.M.              |                            |
| U6       | Module              | WYSAGVDXG         | TAIYO YUDEN                |
| SW1      | SWITCH              | HP03-15AFKP2      | NKK SWITCHES or equivalent |
| SW2      | SWITCH              | HP03-15AFKP2      | NKK SWITCHES or equivalent |
| CN1      | CONNECTOR           | S2B-XH-A          | JST or equivalent          |
| CN2      | CONNECTOR           | PIN_HEADER_S3     |                            |
| CN3      | CONNECTOR           | PIN_HEADER_S3     |                            |
| CN4-CN8  | N.M.                | N.M.              |                            |
| JP1-JP4  | N.M.                | N.M.              |                            |
| C1       | CAPACITOR           | LMK107 BJ475KA    | TAIYO YUDEN                |
| C2       | CAPACITOR           | LMK107 BJ475KA    | TAIYO YUDEN                |
| C3       | CAPACITOR           | LMK107 BJ475KA    | TAIYO YUDEN                |
| C4       | CAPACITOR           | LMK107 BJ475KA    | TAIYO YUDEN                |
| C5       | CAPACITOR           | EMK105 BJ104KV    | TAIYO YUDEN                |
| C6       | CAPACITOR           | EMK105 BJ104KV    | TAIYO YUDEN                |
| C7-C8    | N.M.                | N.M.              |                            |
| C9       | CAPACITOR           | EMK105 BJ104KV    | TAIYO YUDEN                |
| C10      | CAPACITOR           | JMK107 BJ106MA    | TAIYO YUDEN                |
| C11-C21  | N.M.                | N.M.              |                            |
| C22      | CAPACITOR           | JMK107 BJ106MA    | TAIYO YUDEN                |
| C23      | CAPACITOR           | JMK107 BJ106MA    | TAIYO YUDEN                |
| C24      | CAPACITOR           | JMK107 BJ106MA    | TAIYO YUDEN                |
| C25      | CAPACITOR           | JMK107 BJ106MA    | TAIYO YUDEN                |
| C26      | CAPACITOR           | JMK107 BJ106MA    | TAIYO YUDEN                |
| C27      | CAPACITOR           | JMK107 BJ106MA    | TAIYO YUDEN                |
| C28      | CAPACITOR           | JMK107 BJ106MA    | TAIYO YUDEN                |
| C29      | CAPACITOR           | UMK105 CH100CV-F  | TAIYO YUDEN                |
| R1       | RESISTOR            | MCR03EZHJ000      | ROHM or equivalent         |
| R2       | RESISTOR            | MCR01 MRT J 470   | ROHM or equivalent         |

# WKSAGVDXG

| Ref Name | Description | Parts name     | Supplier           |
|----------|-------------|----------------|--------------------|
| R3       | RESISTOR    | MCR01 MRT J000 | ROHM or equivalent |
| R4       | RESISTOR    | MCR01 MRT J000 | ROHM or equivalent |
| R5       | N.M.        | N.M.           |                    |
| R6       | RESISTOR    | MCR01 MRT J000 | ROHM or equivalent |
| R7       | RESISTOR    | MCR01 MRT J000 | ROHM or equivalent |
| R8-R9    | N.M.        | N.M.           |                    |
| R10      | RESISTOR    | MCR01 MRT J000 | ROHM or equivalent |
| R11      | RESISTOR    | MCR01 304J     | ROHM or equivalent |
| R12      | RESISTOR    | MCR01 MRT J104 | ROHM or equivalent |
| R13      | N.M.        | N.M.           |                    |
| R14      | RESISTOR    | MCR01 MRT J000 | ROHM or equivalent |
| R15      | N.M.        | N.M.           |                    |
| R16      | RESISTOR    | MCR01 MRT J000 | ROHM or equivalent |
| R17-R23  | N.M.        | N.M.           |                    |
| R24      | RESISTOR.   | MCR01 MRT J220 | ROHM or equivalent |
| R25      | RESISTOR.   | MCR01 MRT J220 | ROHM or equivalent |
| R26      | RESISTOR.   | MCR01 MRT J220 | ROHM or equivalent |
| R27      | RESISTOR.   | MCR01 MRT J220 | ROHM or equivalent |
| R28      | RESISTOR.   | MCR01 MRT J220 | ROHM or equivalent |
| R29      | RESISTOR.   | MCR01 MRT J220 | ROHM or equivalent |
| R30      | RESISTOR    | MCR01 MRT J473 | ROHM or equivalent |
| R31      | RESISTOR    | MCR01 MRT J473 | ROHM or equivalent |
| R32      | RESISTOR    | MCR01 MRT J473 | ROHM or equivalent |
| R33      | RESISTOR    | MCR01 MRT J473 | ROHM or equivalent |
| R34      | RESISTOR    | MCR01 MRT J473 | ROHM or equivalent |
| R35      | RESISTOR    | MCR01 MRT J102 | ROHM or equivalent |
| R36      | RESISTOR    | MCR01 MRT J473 | ROHM or equivalent |
| R37-R40  | N.M.        | N.M.           |                    |
| R41      | RESISTOR    | MCR01 MRT J104 | ROHM or equivalent |
| R42      | RESISTOR    | MCR01 103J     | ROHM or equivalent |
| D1       | LED         | SML-D12M       | ROHM or equivalent |
| D2-D3    | N.M.        | N.M.           |                    |
| TP1-13   | N.M.        | N.M.           |                    |
| TP15-18  | N.M.        | N.M.           |                    |

# TAIYO YUDEN CO., LTD.

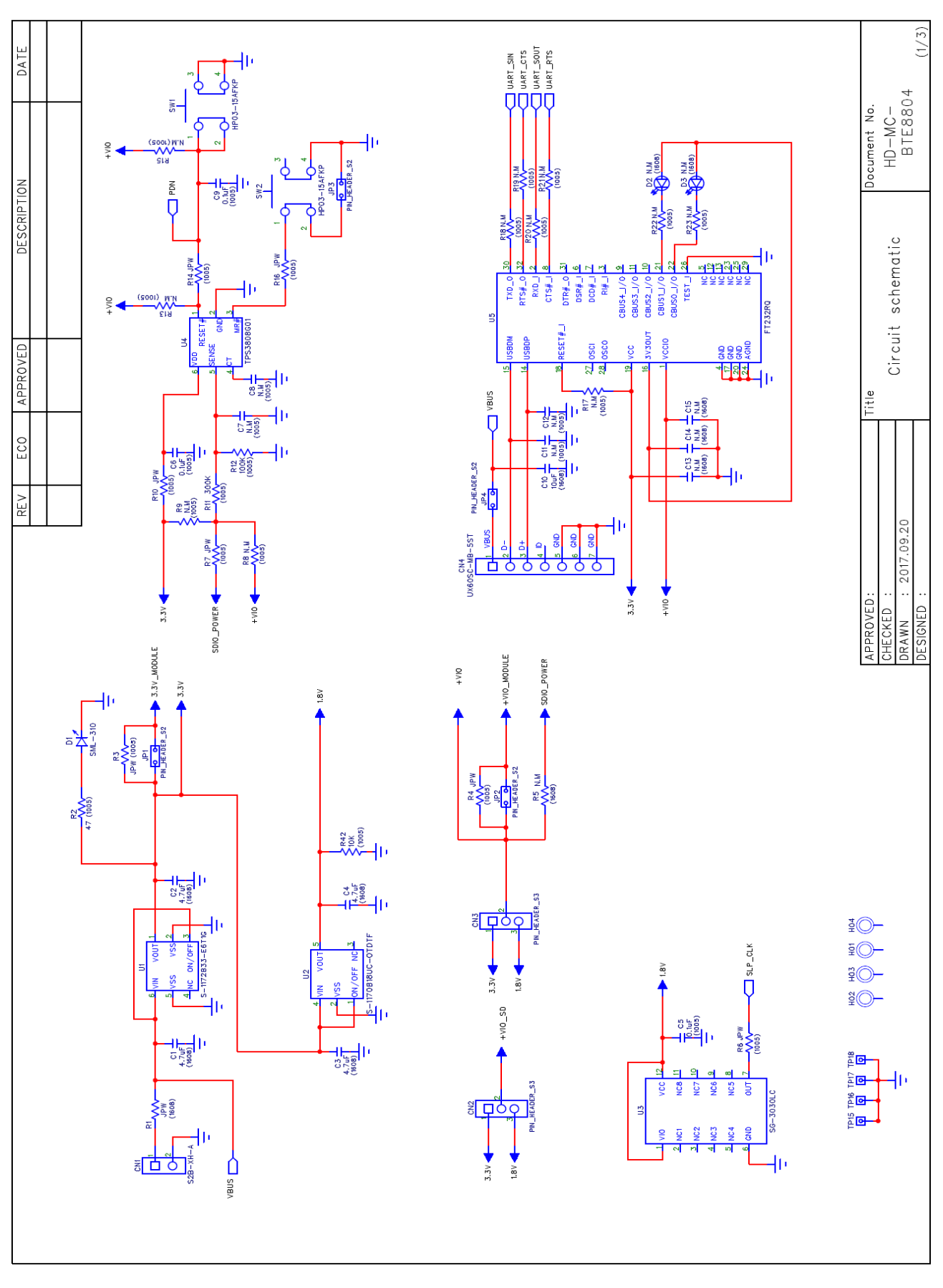

# WKSAGVDXG

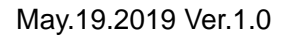

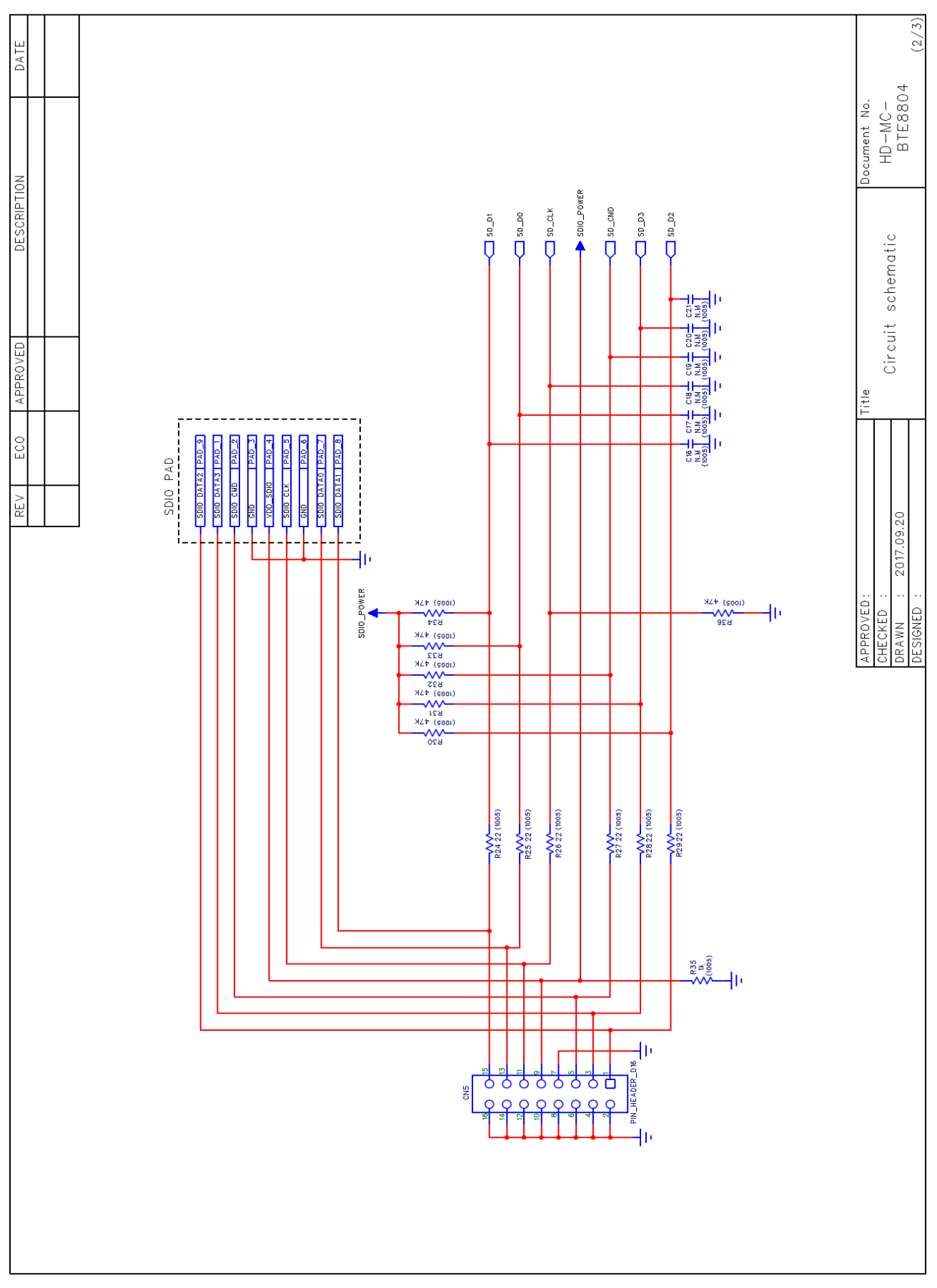

# WKSAGVDXG

#### May.19.2019 Ver.1.0

### TAIYO YUDEN CO., LTD.

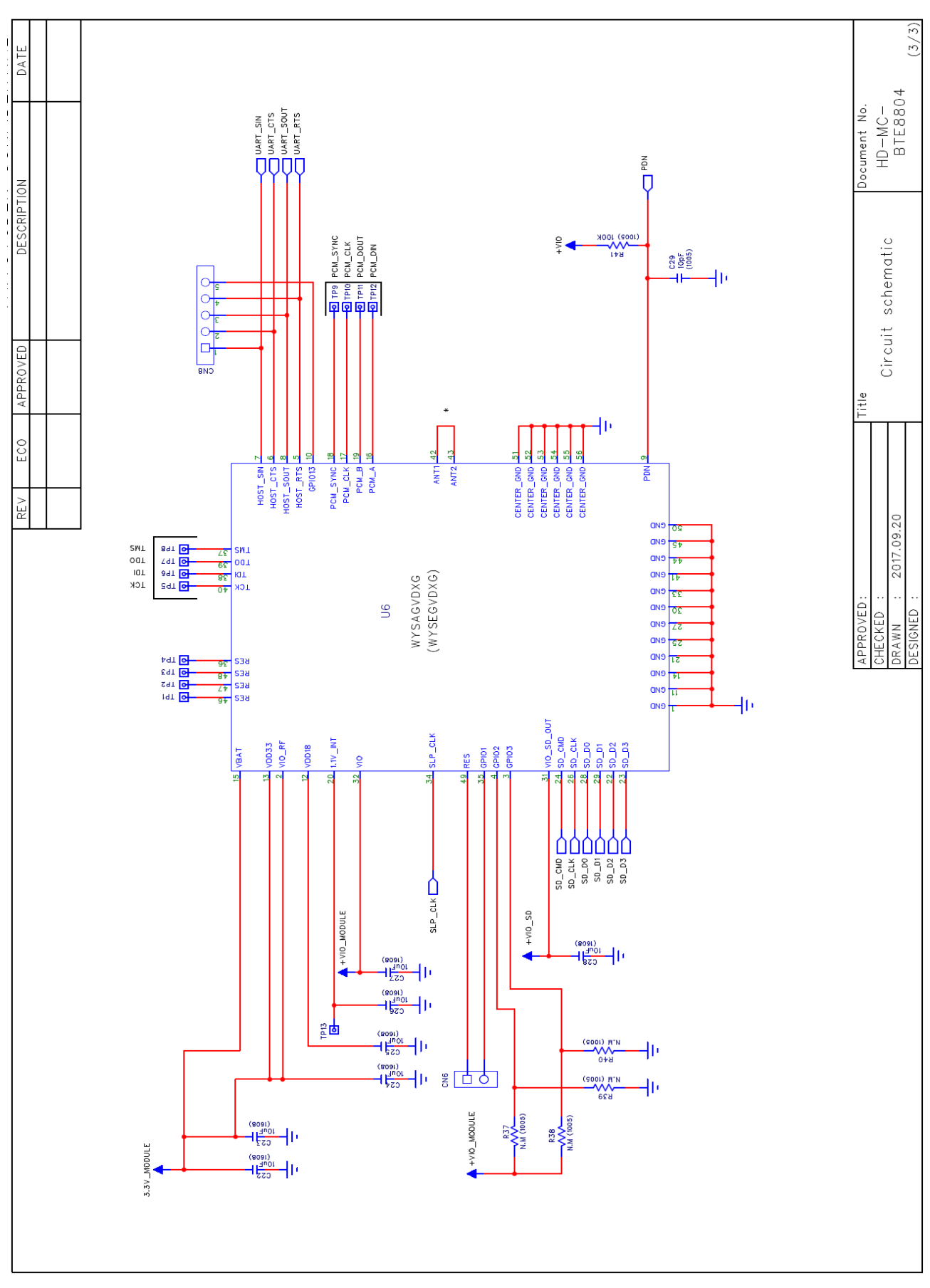

# **Evaluation guide book of TAIYO YUDEN Wireless Module on the ESPRESSObin** (88W8887)

Version 1.1: 24-May-2019

| 1. | BLC | OCK DIAGRAM FOR H/W                              | 2    |
|----|-----|--------------------------------------------------|------|
| 2. | OPI | EN SERIAL CONSOLE ON THE PC                      | 4    |
| 3. | PO  | WER ON THE ESPRESSOBIN                           | 5    |
| 4. | LO  | AD WLAN AND BLUETOOTH DRIVER                     | 6    |
| 4  | ł.1 | WLAN OPERATION CHECK                             | 7    |
| 4  | 1.2 | BLUETOOTH OPERATION CHECK                        | . 10 |
| 4  | 1.3 | WPA_SUPPLICANT OPERATION CHECK                   | . 10 |
| 4  | 1.4 | HOSTAPD OPERATION CHECK                          | .11  |
| 5. | MA  | NUFACTURING UTILITY (MFG)                        | . 12 |
| 5  | 5.1 | WIRED NETWORK SETTINGS                           | . 12 |
| 5  | 5.2 | LOAD WLAN AND BLUETOOTH DRIVER WITH MFG FIRMWARE | . 12 |
| 5  | 5.3 | RUN "MFG BRIDGE" APPLICATION                     | . 13 |
| 6. | ABO | OUT SDIO SWITCHING                               | . 15 |

### 1. Block Diagram for H/W

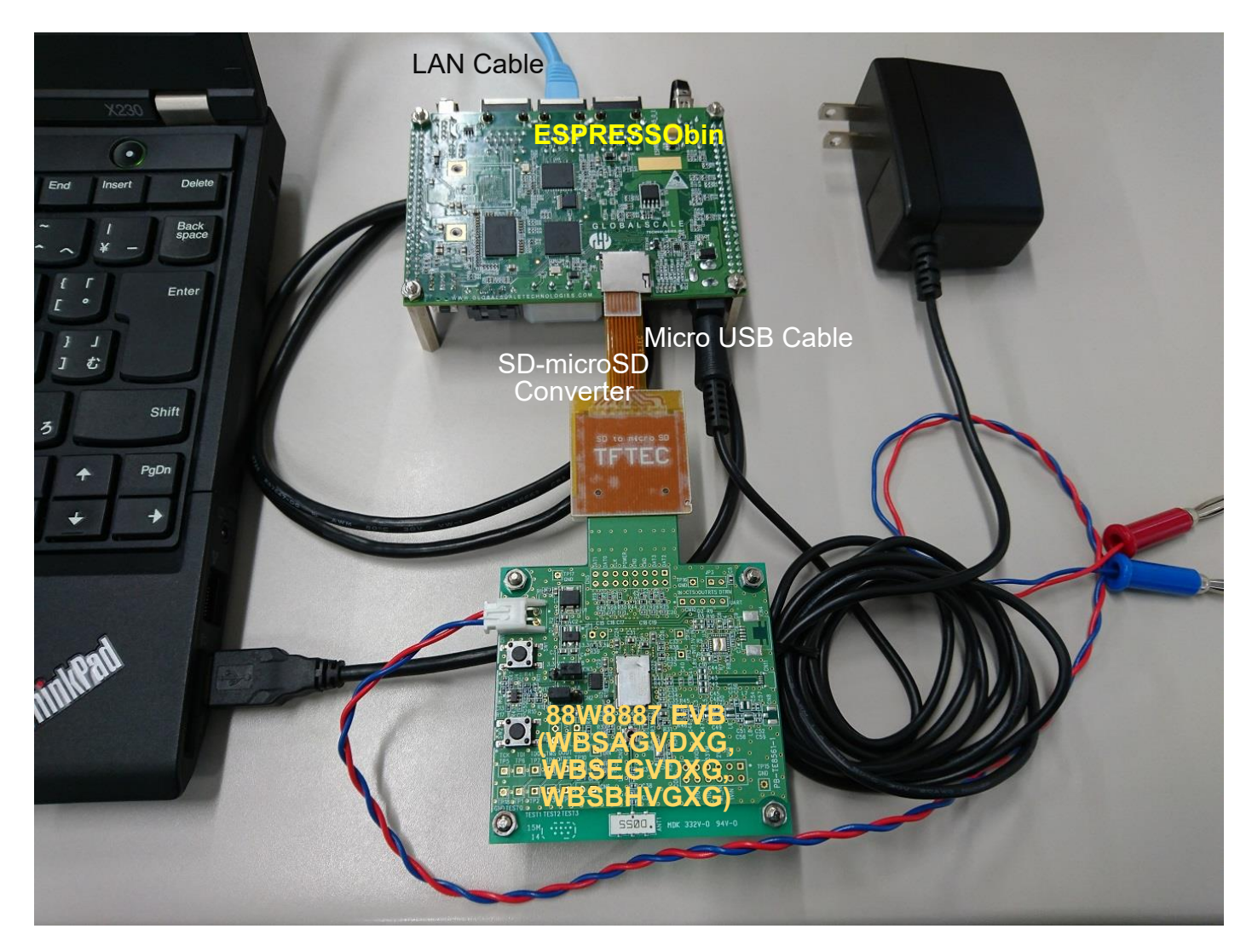

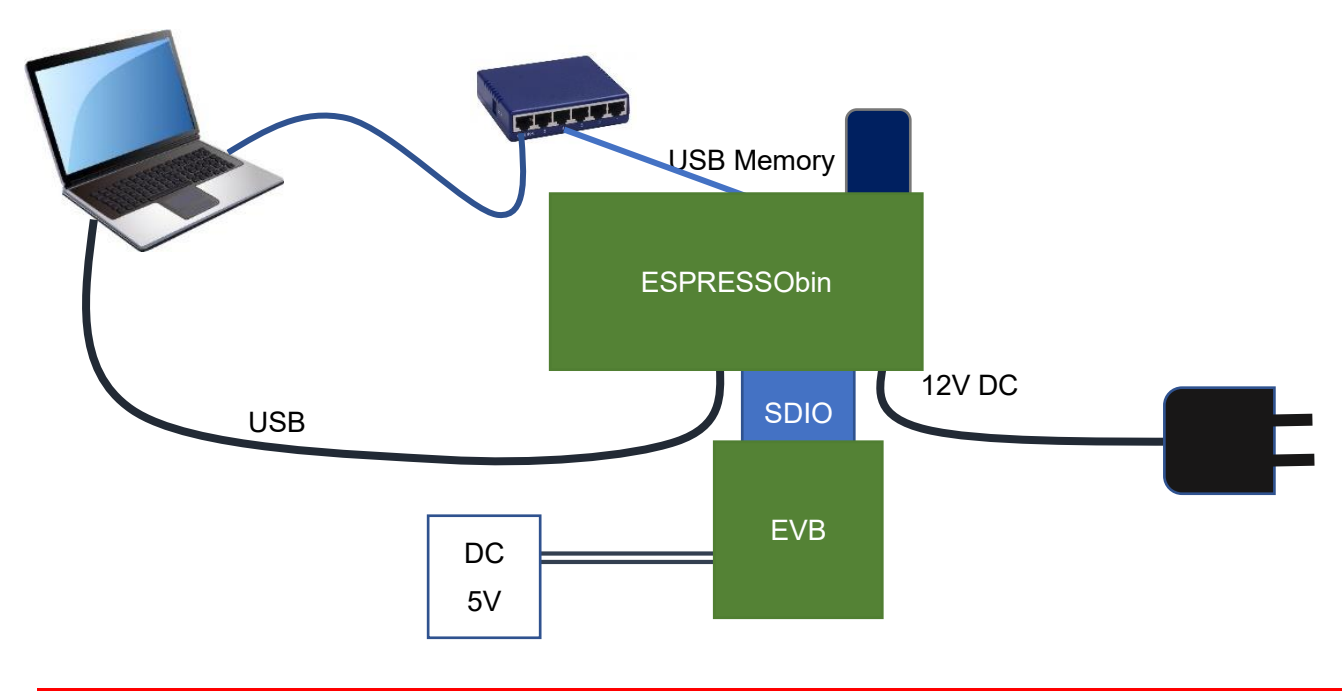

## Detailed Block Diagram

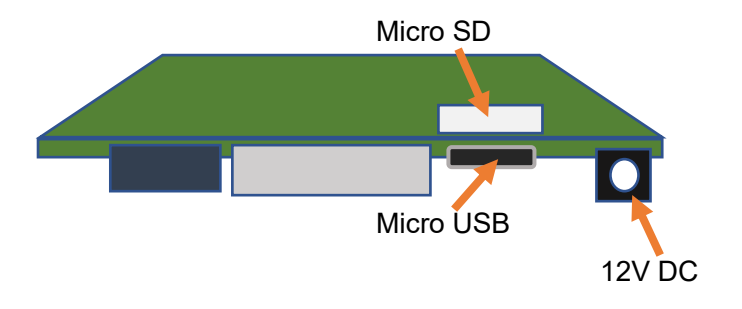

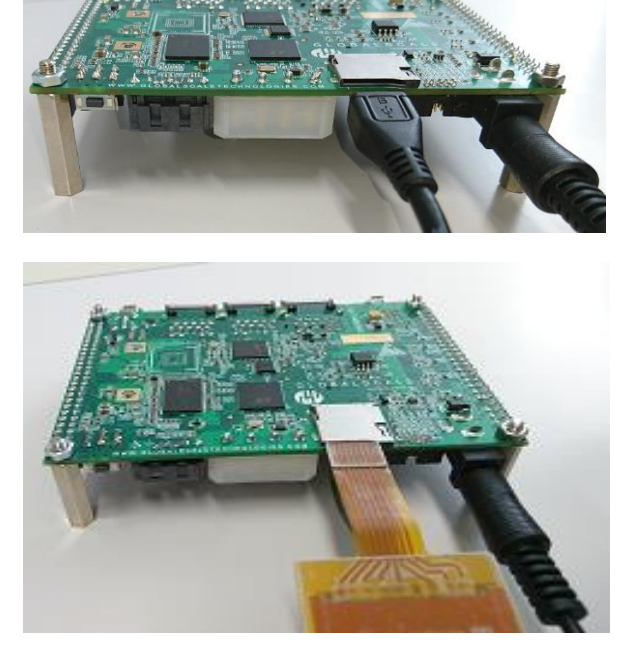

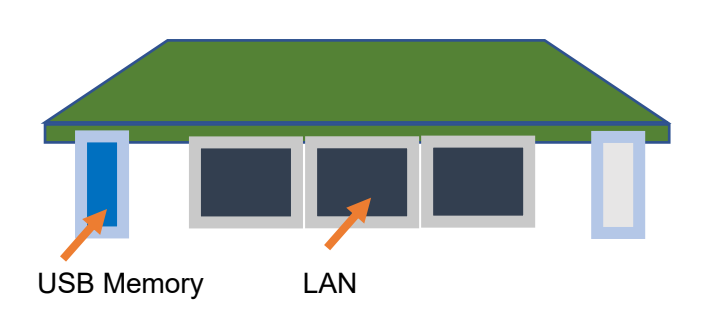

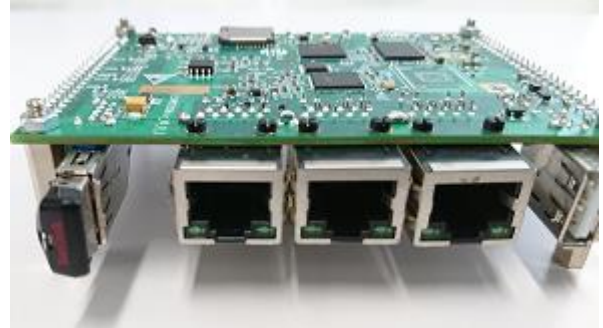

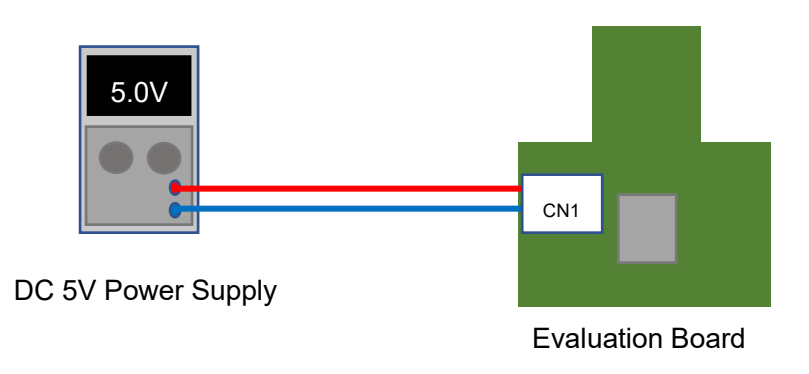

#### 2. Open serial console on the PC

First connect the ESPRESSObin and the PC with the USB cable.

ESPRESSObin power supply remains OFF.

Open the corresponding port with serial communication software. (terminal software)

Follow the tutorial for your OS to make sure you have everything needed.

Windows:

http://wiki.espressobin.net/tiki-index.php?page=Serial+connection+-+Windows Linux

http://wiki.espressobin.net/tiki-index.php?page=Serial+connection+-+Linux

#### For example

#### Tera Term on the Windows PC

| 💆 Tera Term - [disconnected | d] VT                  |                                                 |                  | _       | $\times$ |
|-----------------------------|------------------------|-------------------------------------------------|------------------|---------|----------|
| File Edit Setup Control     | Window Help            |                                                 |                  |         | ^        |
| Tera Term: Ne               | w.connection           |                                                 |                  | ×       |          |
|                             | w connection           |                                                 |                  | ~       |          |
| ○ TCP/I                     | P Host:                | myhost.exan                                     | nple.com         | ~       |          |
|                             | Service:               | <ul> <li>☑ History</li> <li>○ Telnet</li> </ul> | TCP port#:       | 22      |          |
|                             | 0011100.               | ● SSH                                           | SSH version: S   | SH2 V   |          |
|                             |                        | ○ Other                                         | Protocol: UN     | ISPEC ~ |          |
|                             |                        |                                                 |                  |         |          |
| <ul> <li>Serial</li> </ul>  | Port:                  | COM6: Prolit                                    | fic USB-to-Seria | I Com ~ |          |
|                             | OK                     | Cancel                                          | Help             |         |          |
|                             | OK                     | Cancer                                          | Thelp            |         |          |
|                             |                        |                                                 |                  |         |          |
|                             |                        |                                                 |                  | _       | ×        |
| File Edit Setup Control     | Window Help            |                                                 |                  |         | $\sim$   |
| Tera                        | Term: Serial port setu | D.                                              |                  | ×       | ^        |
| leia                        | ienni benai port setu  | P                                               |                  |         |          |
|                             | Port:                  | COM6                                            | ~ ОК             |         |          |
|                             | Baud rate:             | 115200                                          | <u> </u>         |         |          |
|                             | Data:                  | 8 bit                                           | ~ Cancel         |         |          |
|                             | Parity:                | none                                            | ~                |         |          |
|                             | Stop:                  | 1 bit                                           | ~ Help           |         |          |
|                             | Flow control:          | none                                            | ~                |         |          |
|                             | Transmit dela          | ıy                                              |                  |         |          |
|                             | 0 mse                  | c/char 0                                        | msec/line        |         |          |
|                             |                        |                                                 |                  |         |          |
|                             |                        |                                                 |                  |         |          |
|                             |                        |                                                 |                  |         | ~        |

#### 3. Power on the ESPRESSObin

#### Plug your power adapter to the 12V DC Jack.

When the ESPRESSObin starts to boot, you can check following messages.

Marvell>>

#### Enter the following in order. (Blue letter part)

Marvell>> run bootusb starting USB... USB0: Register 2000104 NbrPorts 2 Starting the controller 《 (skip) Ubuntu 14.04 LTS localhost.localdomain ttyMV0

localhost login: root (automatic login)

Last login: Thu Jan 1 00:00:20 UTC 1970 on ttyMV0 Welcome to Ubuntu 14.04.5 LTS (GNU/Linux 4.4.8-armada-17.02.2-g8148be9-dirty aarch64)

When the ESPRESSObin starts normally, you can check above message.

"bootusb" works with SDIO 3.0. (ultra-high speed) If you want to operate with SDIO 2.0 (high speed), please change to "bootusbH". (run bootusbH) Refer to "6. About SDIO switching" for setting on the evaluation board.

#### 4. Load WLAN and Bluetooth driver

root@localhost:~# cd /home/8887/bin\_sd8887 root@localhost:/home/8887/bin\_sd8887# insmod mlan.ko root@localhost:/home/8887/bin\_sd8887# insmod sd8887.ko cal\_data\_cfg=none [ 169.071741] wlan: Loading MWLAN driver [ 169.076218] wlan: Driver loaded successfully root@localhost:/home/8887/bin\_sd8887# cd ../bin\_sd8887\_bt/ root@localhost:/home/8887/bin\_sd8887\_bt# insmod bt8887.ko [ 178.215970] BT: Loading driver [ 178.219525] BT: Driver loaded successfully

root@localhost:/home/8887/bin\_sd8887\_bt#

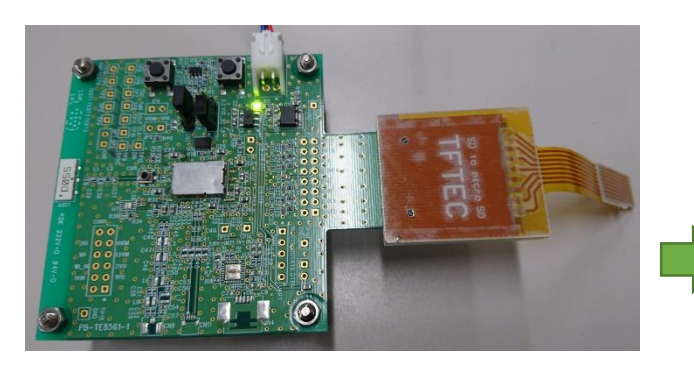

Turn on the power of the 88w8887 evaluation board and insert it into SDIO of ESPRESSObin.

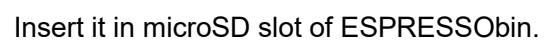

#### The evaluation board will be recognized and the following message will be displayed.

root@localhost:/home/8887/bin\_sd8887\_bt# [ 68.499234] vendor=0x02DF device=0x9135 class=0 function=1

- [ 68.504945] SDIO: max\_segs=128 max\_seg\_size=65536
- [ 68.509804] rx\_work=1 cpu\_num=2

Turn on the power of evaluation board

and insert it in SD-Converter.

- [ 68.524226] Request firmware: mrvl/sd8887\_uapsta\_a2.bin
- [ 69.651638] WLAN FW is active
- [ 74.665275] wlan: version = SD8887-15.68.7.p189-C4X15C605-GPL-(FP68)
- [ 74.673418] ahci-mvebu d00e0000.sata: couldn't get PHY in node sata: -517
- [ 74.696088] orion-ehci d005e000.usb: init d005e000.usb fail, -517
- [ 74.721036] ahci-mvebu d00e0000.sata: couldn't get PHY in node sata: -517

root@localhost:/home/8887/bin\_sd8887\_bt#

#### When the driver install succeed, you can check "WLAN FW is active" message.

\*If "WLAN FW is active" is not displayed, remove the evaluation board from the SD slot, turn the power of the evaluation board on again, and insert it in the SD slot again.

#### 4.1 WLAN operation check

#### Confirmation of wireless LAN interface

root@localhost:/home/8887/bin\_sd8887\_bt# iwconfig

 IEEE 802.11-DS ESSID:""
 Mode:Managed Access Point: Not-Associated Bit Rate:1 Mb/s Tx-Power=17 dBm
 Retry limit:9 RTS thr=2347 B Fragment thr=2346 B
 Encryption key:off
 Power Management:on
 Link Quality=0/5 Signal level=0 dBm Noise level=0 dBm
 Rx invalid nwid:0 Rx invalid crypt:0 Rx invalid frag:0
 Tx excessive retries:0 Invalid misc:0 Missed beacon:0

wfd0 IEEE 802.11-DS ESSID:""
Mode:Managed Access Point: Not-Associated Bit Rate:1 Mb/s Tx-Power=17 dBm
Retry limit:9 RTS thr=2347 B Fragment thr=2346 B
Encryption key:off
Power Management:on
Link Quality=0/5 Signal level=0 dBm Noise level=0 dBm
Rx invalid nwid:0 Rx invalid crypt:0 Rx invalid frag:0
Tx excessive retries:0 Invalid misc:0 Missed beacon:0

 uap0 IEEE 802.11-DS ESSID:""
 Mode:Master Frequency:2.437 GHz Access Point: Not-Associated Encryption key:off
 Link Quality:0 Signal level:0 Noise level:0
 Rx invalid nwid:0 Rx invalid crypt:0 Rx invalid frag:0
 Tx excessive retries:0 Invalid misc:0 Missed beacon:0

#### Perform a "scan"

root@localhost:/home/8887/bin\_sd8887\_bt#iwlist mlan0 scan

mlan0 Scan completed :

Cell 01 - Address: 1C:\*\*:\*\*:\*\*:\*\*

ESSID:"WG1400HP-2G" [4] Mode:Master Frequency=2.417 GHz (Channel 2) Quality:5/5 Signal level:-45 dBm Noise level:-96 dBm Encryption key:on Bit Rates:1 Mb/s; 2 Mb/s; 5.5 Mb/s; 11 Mb/s; 6 Mb/s 9 Mb/s; 12 Mb/s; 18 Mb/s; 24 Mb/s; 36 Mb/s 48 Mb/s; 54 Mb/s Extra:Beacon interval=100 IE: IEEE 802.11i/WPA2 Version 1 Group Cipher : CCMP Pairwise Ciphers (1) : CCMP

Authentication Suites (1) : PSK

Cell 02 - Address: 1C:\*\*:\*\*:\*\*:\*\*

ESSID:"WG1400HP-5G" [24] Mode:Master Frequency=5.18 GHz (Channel 36) Quality:5/5 Signal level:-42 dBm Noise level:-96 dBm Encryption key:on Bit Rates:6 Mb/s; 9 Mb/s; 12 Mb/s; 18 Mb/s; 24 Mb/s 36 Mb/s; 48 Mb/s; 54 Mb/s Extra:Beacon interval=100 IE: IEEE 802.11i/WPA2 Version 1 Group Cipher : CCMP Pairwise Ciphers (1) : CCMP Authentication Suites (1) : PSK Access Point configuration example.

SSID="WG1400HP-5G"

#### passphrase="830420MUSEN"

root@localhost:/home/8887/bin\_sd8887\_bt#

Link Quality=5/5 Signal level=-42 dBm Noise level=-93 dBm Rx invalid nwid:0 Rx invalid crypt:0 Rx invalid frag:1114 Tx excessive retries:0 Invalid misc:0 Missed beacon:0

#### Set IP address and "ping"

root@localhost:/home/8887/bin\_sd8887\_bt# dhclient mlan0 root@localhost:/home/8887/bin\_sd8887\_bt# ifconfig mlan0 mlan0 Link encap:Ethernet HWaddr ac:3f:a4:84:d1:88 inet addr:192.168.10.12 Bcast:192.168.10.255 Mask:255.255.255.0 UP BROADCAST RUNNING MULTICAST MTU:1500 Metric:1 RX packets:7 errors:0 dropped:0 overruns:0 frame:0 TX packets:6 errors:0 dropped:0 overruns:0 carrier:0 collisions:0 txqueuelen:1000 RX bytes:1840 (1.8 KB) TX bytes:2052 (2.0 KB)

root@localhost:/home/8887/bin\_sd8887\_bt# **ping 192.168.10.1** (\*Access Point IP address) PING 192.168.10.1 (192.168.10.1) 56(84) bytes of data. 64 bytes from 192.168.10.1: icmp\_seq=1 ttl=255 time=2.88 ms 64 bytes from 192.168.10.1: icmp\_seq=2 ttl=255 time=1.33 ms

#### 4.2 Bluetooth operation check

#### Confirmation of wireless Bluetooth interface

root@localhost:/home/8887/bin\_sd8887\_bt# hciconfig hci0: Type: BR/EDR Bus: SDIO BD Address: AC:3F:A4:84:D1:89 ACL MTU: 1021:7 SCO MTU: 120:6 UP RUNNING PSCAN RX bytes:918 acl:0 sco:0 events:42 errors:0 TX bytes:1182 acl:0 sco:0 commands:42 errors:0

#### Perform a "inquiry" and "connection"

root@localhost:/home/8887/bin\_sd8887\_bt# hcitool -i hci0 scan Scanning ...

| XX:D2:24:BA:9C:02 | n/a          |
|-------------------|--------------|
| XX:E0:10:E2:48:89 | n/a          |
| XX:CB:57:6A:9A:5C | n/a          |
| E4:A7:A0:4A:C7:42 | H00028472-PC |

root@localhost:/home/8887/bin\_sd8887\_bt# hcitool -i hci0 cc E4:A7:A0:4A:C7:42 root@localhost:/home/8887/bin\_sd8887\_bt# hcitool -i hci0 con Connections:

< ACL E4:A7:A0:4A:C7:42 handle 1 state 1 Im SLAVE

4.3 wpa\_supplicant operation check
root@localhost:/home/8887/bin\_sd8887\_bt# cd /home/wpa\_supplicant/
root@localhost:/home/wpa\_supplicant# wpa\_supplicant -Dwext -imlan0 -c ./wpa01.conf
Successfully initialized wpa\_supplicant
rfkill: Cannot open RFKILL control device
ioctl[SIOCSIWESSID]: Bad address
mlan0: Trying to associate with 1c:b1:7f:e4:82:22 (SSID='WG1400HP-2G' freq=2417 MHz)
mlan0: Associated with 1c:b1:7f:e4:82:22
mlan0: WPA: Key negotiation completed with 1c:b1:7f:e4:82:22 [PTK=CCMP GTK=CCMP]
mlan0: CTRL-EVENT-CONNECTED - Connection to 1c:b1:7f:e4:82:22 completed [id=0 id\_str=]
\*Please create "conf" file according to your environment and use it.

#### 4.4 hostapd operation check

Confirmation of hostapd is done by loading WLAN driver.

root@localhost:~# cd /home/hostapd/bin\_sd8887\_hostapd/

root@localhost:/home/hostapd/bin\_sd8887\_hostapd# insmod mlan.ko

root@localhost:/home/hostapd/bin\_sd8887\_hostapd# insmod sd8887.ko cal\_data\_cfg=none

- [ 48.945206] wlan: Loading MWLAN driver
- [ 48.950034] wlan: Driver loaded successfully

root@localhost:/home/hostapd/bin\_sd8887\_hostapd# [ 67.816250] vendor=0x02DF device=0x9135 class=0 function=1

- [ 67.821827] SDIO: max\_segs=128 max\_seg\_size=65536
- [ 67.826581] rx\_work=1 cpu\_num=2
- [ 67.833097] Request firmware: mrvl/sd8887\_uapsta\_a2.bin
- [ 68.959540] WLAN FW is active
- [ 73.962215] creating custom regulatory domain failed
- [ 73.990290] wlan: version = SD8887-15.68.7.p189-C4X15C605-GPL-(FP68)
- [ 73.998035] orion-ehci d005e000.usb: init d005e000.usb fail, -517
- [ 74.006669] ahci-mvebu d00e0000.sata: couldn't get PHY in node sata: -517
- [ 74.049723] orion-ehci d005e000.usb: init d005e000.usb fail, -517
- [ 74.057792] ahci-mvebu d00e0000.sata: couldn't get PHY in node sata: -517

#### \*Please create "conf" file according to your environment and use it.

root@localhost:/home/hostapd/bin\_sd8887\_hostapd# cd ..

#### root@localhost:/home/hostapd# hostapd ./test\_hostapd.conf

Configuration file: ./test\_hostapd.conf

rfkill: Cannot open RFKILL control [ 246.128457] get\_channel when AP is not started device

- [ 246.137962] get\_channel when AP is not started
- [ 246.143303] get\_channel when AP is not started

uap0: interface state UNINITIALIZED->COUNTRY\_UPDATE

Using interface uap0 with hwaddr ac:3f:a4:84:d2:88 and ssid "ESP\_AP\_test"

- [ 246.233170] wlan: Starting AP
- [ 246.248426] wlan: AP started
- [ 246.253711] Set AC=3, txop=47 cwmin=3, cwmax=7 aifs=1
- [ 246.259356] Set AC=2, txop=94 cwmin=7, cwmax=15 aifs=1
- [ 246.265744] Set AC=0, txop=0 cwmin=15, cwmax=63 aifs=3
- [ 246.271371] Set AC=1, txop=0 cwmin=15, cwmax=1023 aifs=7

uap0: interface state COUNTRY\_UPDATE->ENABLED

uap0: AP-ENABLED

uap0: STA e4:a7:a0:4a:c7:3e IEEE 802.11: associated

uap0: AP-STA-CONNECTED e4:a7:a0:4a:c7:3e

uap0: STA e4:a7:a0:4a:c7:3e RADIUS: starting accounting session 00000041-00000000

uap0: STA e4:a7:a0:4a:c7:3e WPA: pairwise key handshake completed (RSN)

#### TAIYO YUDEN CO., LTD.

Connection from client (station)

#### 5. Manufacturing utility (MFG)

#### \*Please restart ESPRESSObin before MFG operation.

5.1 Wired network settings

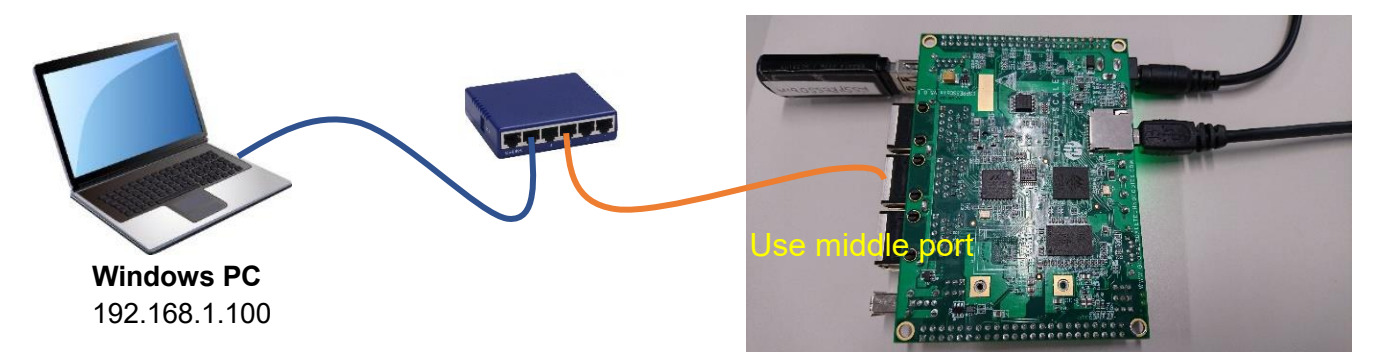

root@localhost:~# **ifconfig eth0 up** root@localhost:~# **ifconfig lan0 192.168.1.10 up** You can set the IP address arbitrarily.

5.2 Load WLAN and Bluetooth driver with MFG firmware

root@localhost:~# cd /home/8887/bin\_sd8887 root@localhost:/home/8887/bin\_sd8887# insmod mlan.ko root@localhost:/home/8887/bin\_sd8887#

#### insmod sd8887.ko cal\_data\_cfg=none mfg\_mode=1 fw\_name=mrvl/sdio8887\_sdio\_combo.bin

- [ 127.544784] wlan: Loading MWLAN driver
- [ 127.552974] wlan: Driver loaded successfully

root@localhost:/home/8887/bin\_sd8887# cd ../bin\_sd8887\_bt/

root@localhost:/home/8887/bin\_sd8887\_bt# insmod bt8887.ko

- [ 287.204131] BT: Loading driver
- [ 287.207515] BT: Driver loaded successfully

#### Turn on the power of the evaluation board and insert it into SDIO of ESPRESSObin.

root@localhost:/home/8887/bin\_sd8887\_bt#

- [ 328.904607] vendor=0x02DF device=0x9135 class=0 function=1
- [ 328.912467] SDIO: max\_segs=128 max\_seg\_size=65536
- [ 328.917119] rx\_work=1 cpu\_num=2
- [ 328.925621] Request firmware: mrvl/sdio8887\_sdio\_combo.bin
- [ 329.963455] WLAN FW is active
- [ 329.985829] IOCTL failed: fffffc038154800 id=0x20000, sub\_id=0x20006 action=1, status\_code=0x2
- [ 329.994793] set mac address failed! status=-1, error\_code=0x2
- [ 330.011301] wlan: version = SD8887-0.0.0.p0-C4X15C605-GPL-(FP68)
- [ 330.021305] ahci-mvebu d00e0000.sata: couldn't get PHY in node sata: -517
- [ 330.030038] orion-ehci d005e000.usb: init d005e000.usb fail, -517
- [ 330.053699] ahci-mvebu d00e0000.sata: couldn't get PHY in node sata: -517
- [ 330.069738] orion-ehci d005e000.usb: init d005e000.usb fail, -517

#### 5.3 Run "MFG Bridge" application

root@localhost:/home/8887/bin\_sd8887\_bt# cd ../bin\_mfgbridge/ root@localhost:/home/8887/bin\_mfgbridge# ./mfgbridge UART: initialize ...

Can't get port settings: Input/output error

- NET: initialize ...
- NET: socket bind is completed!
- NET: initialization is completed.
- NET: server port: 9930
- NET: client port: 9931

#### Execute "DutApi\_w8887\_BrdigeEth.exe" on the Windows PC side. (Please refer to " 8887\_MFG\_Bridge\_User\_Guide" for details. It can be download from the following. https://www.yuden.co.jp/ut/product/category/module/lineup.html#WLAN)

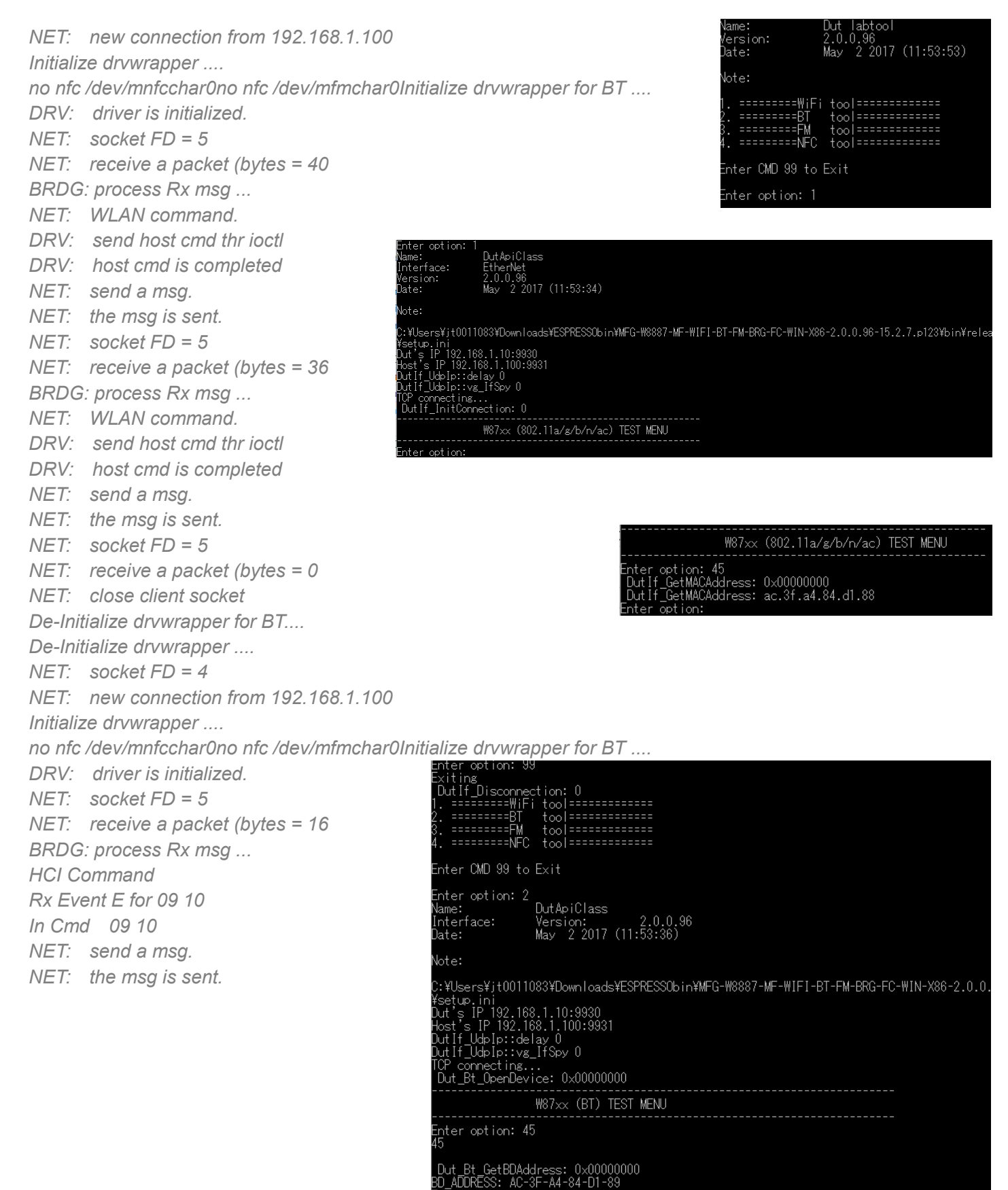

TAIYO YUDEN CO., LTD.

er option:

#### 6. About SDIO switching

This is the setting of SDIO bus speed switching on each evaluation board.

| С | CN3: VIO_SD Voltage Select |          |           |                                 |  |  |
|---|----------------------------|----------|-----------|---------------------------------|--|--|
| ĺ | No.                        | Pin name | Direction | Description                     |  |  |
|   | 1                          | 3.3V     | Output    | 3.3V output. (high speed)       |  |  |
|   | 2                          | VIO      | Input     | Input for VIO_SD.               |  |  |
|   | 3                          | 1.8V     | Output    | 1.8V output. (ultra-high speed) |  |  |

Setting: 1-2 short -> high speed

Setting: 2-3 short -> ultra-high speed CN3: VIO\_SD WBSBHVGXG WBSAGVDXG CN2: VIO\_SD 0000 WBSEGVDXG CN2: VIO\_SD